# **Linux Advanced Security**

# Lab Guide

# Formatierung

#### Format Beschreibung

**Note** Wichtiger Hinweis

command Kommandozeilen-Ausgabe oder Befehlszeile

# Übersicht

- Lab 01: Systeme analysieren/aufräumen und automatische Updates aktivieren
- Lab 02: Dateisystem-Berechtigungen überprüfen
- Lab 03: ServerTokens anpassen
- Lab 04: AIDE verwenden
- Lab 05: SELinux entdecken
- Lab 06: SELinux-Dateikontext überprüfen
- Lab 07: SELinux-Booleans
- Lab 08: SELinux-Ports verwalten
- Lab 09: AppArmor entdecken
- Lab 10: AppArmor-Profil erstellen
- Lab 11: AppArmor verwalten
- Lab 12: OpenVAS Host-Audit
- Lab 13: fail2ban einsetzen
- Lab 14: Anwenden von Dev-Sec
- Lab 15: Erstellen eines InSpec-Profils

# Lab 01: Systeme analysieren/aufräumen und automatische Updates aktivieren

- 1. Login auf node1 und node2
- 2. Analysieren installierter Pakete (über und ohne Repository)
- 3. Entfernen unnötiger Pakete
- 4. Automatische Security-Updates aktivieren

#### Vorgehensweise

#### node1

Login auf node1 und Auflisten installierter Pakete ohne Repository:

| <pre># dnf list installed   grep</pre> | commandline |  |
|----------------------------------------|-------------|--|
| libt3config0.x86_64                    | 1.0.0-3.37  |  |
| @@commandline                          |             |  |
| libt3highlight-utils.x86_64            | 0.5.0-1.36  |  |
| @@commandline                          |             |  |
| libt3highlight2.x86_64                 | 0.5.0-1.36  |  |
| @@commandline                          |             |  |
| libt3key-utils.x86_64                  | 0.2.10-4.1  |  |
| @@commandline                          |             |  |
| libt3key1.x86_64                       | 0.2.10-4.1  |  |
| @@commandline                          |             |  |
| libt3widget2.x86_64                    | 1.2.2-1.3   |  |
| @@commandline                          |             |  |
| libt3window0.x86_64                    | 0.4.1-1.1   |  |
| @@commandline                          |             |  |
| libtranscript1.x86_64                  | 0.3.3-2.37  |  |
| @@commandline                          |             |  |
| tilde.x86_64                           | 1.1.3-1.4   |  |
| @@commandline                          |             |  |

Entfernen der Anwendung:

# dnf remove tilde

Versuchtes automatisches Entfernen nicht mehr benötigter Bibliotheken:

# dnf autoremove
Dependencies resolved.
Nothing to do.
Complete!

**Hinweis**: Das entfernen nicht mehr benötigter Abhängigkeiten funktioniert **nicht**, wenn Pakete ohne Repository installiert werden.

Manuelles Entfernen der nicht mehr benötigten Abhängigkeiten:

# dnf remove libt3\* libtranscript1

Auflisten installierter Pakete:

# rpm -qa | less

Entfernen nicht zwingend notwendiger Pakete:

# dnf remove telnet cowsay figlet

Installation von dnf-automatic für automatische Security-Updates:

# dnf install dnf-automatic

Konfigurationsdatei (/etc/dnf/automatic.conf) anpassen:

```
...
[commands]
upgrade_type = security
download_updates = yes
apply_updates = yes
...
```

Timer aktivieren:

# systemctl enable --now dnf-automatic.timer

#### node2

Login auf node2 und Auflisten installierter Pakete ohne Repository:

```
# apt list --installed|fgrep '[installed,local]'
libt3config0/now 1.0.0-2 amd64 [installed,local]
libt3widget2/now 1.2.2-1 amd64 [installed,local]
libt3window0/now 0.4.1-1 amd64 [installed,local]
tilde/now 1.1.3-1 amd64 [installed,local]
```

Entfernen der Anwendung:

```
# apt-get remove tilde
```

Versuchtes automatisches Entfernen nicht mehr benötigter Bibliotheken:

# apt-get autoremove
Reading package lists... Done
Building dependency tree
Reading state information... Done

**Hinweis**: Das entfernen nicht mehr benötigter Abhängigkeiten funktioniert **nicht**, wenn Pakete ohne Repository installiert werden.

Manuelles Entfernen der nicht mehr benötigten Abhängigkeiten:

# apt-get remove libt3\* libtranscript1

Auflisten installierter Pakete:

# dpkg -l

Entfernen nicht zwingend notwendiger Pakete:

# apt-get remove --purge -y telnet cowsay figlet

Installation von unattended-upgrades für automatische Security-Updates:

# apt-get install unattended-upgrades

Konfigurationsdatei (/etc/apt/apt.conf.d/20auto-upgrades) erstellen:

```
APT::Periodic::Update-Package-Lists "1";
APT::Periodic::Unattended-Upgrade "1";
```

**Hinweis**: Hier werden automatische Upgrades lediglich aktiviert, weitere Einstellungen finden sich in der Datei /etc/apt/apt.conf.d/50unattended-upgrades.

Funktionstest durchführen:

```
# unattended-upgrades --dry-run --debug
Starting unattended upgrades script
Allowed origins are: o=Ubuntu,a=focal, o=Ubuntu,a=focal-security,
o=UbuntuESMApps,a=focal-apps-security, o=UbuntuESM,a=focal-infra-security
...
applying set ['linux-tools-common']
/usr/bin/dpkg --status-fd 10 --no-triggers --unpack --auto-deconfigure
/var/cache/apt/archives/linux-tools-common_5.4.0-126.142_all.deb
/usr/bin/dpkg --status-fd 10 --configure --pending
...
All upgrades installed
InstCount=0 DelCount=0 BrokenCount=0
The list of kept packages can't be calculated in dry-run mode.
```

Dienst aktivieren:

# systemctl enable --now unattended-upgrades.service

# Lab 02: Dateisystem-Berechtigungen überprüfen und anpassen

- 1. Login auf node1
- 2. Überprüfen von Dateien mit zu großzügigen Berechtigungen
- 3. Anpassen der Berechtigungen

#### Vorgehensweise

Login auf node1 und nach zu großzügigen Berechtigungen suchen:

```
# find / -type f -perm 777
/var/www/html/web-passwords
# ll /var/www/html/web-passwords
-rwxrwxrwx. 1 root root 16 Mar 8 15:41 /var/www/html/web-passwords
# cat /var/www/html/web-passwords
sgiertz:fakuchad
```

Eine Passwort-Datenbank wurde mit öffentlichen Lese- und Schreibrechten versehen.

Suchen nach Dateien mit **setuid**-Flag:

```
# find / -perm /4000
...
/usr/bin/notarootshell
```

Das Programm notarootshell ist auffällig, es hat einen **unüblichen Namen**. Ein Blick in den **Inhalt** könnte für Klarheit sorgen:

```
# cat /usr/bin/notarootshell
echo 'This could have been a binary for gaining root access. Luckily, this is
just a training.'
```

Suchen nach Dateien mit **setgid**-Flag:

```
# find / -perm /2000
...
/var/www/html/database dispatcher.php
```

Das Skript database\_dispatcher.php wird mit den Berechtigungen der Gruppe apache ausgeführt. Hier könnte ein bösartiges Skript versuchen, Schadcode im Kontext des Webservers auszuführen:

```
# cat /var/www/html/database_dispatcher.php
This could have been a script that retrieves commands via HTTP GET and execute
them as the webserver user. Luckily, this is just a training.
```

Suchen nach Dateien mit sticky-Bit:

```
# find / -perm /1000
. . .
/dev/mqueue
/dev/shm
/sys/fs/bpf
/var/tmp
/var/tmp/systemd-private-b65c78a7bb6f44ebb9e6e633041dfc23-chronyd.service-
boTRzK/tmp
/var/tmp/systemd-private-b65c78a7bb6f44ebb9e6e633041dfc23-php-fpm.service-
220I8V/tmp
/var/tmp/systemd-private-b65c78a7bb6f44ebb9e6e633041dfc23-httpd.service-
CXVAEK/tmp
/tmp
/tmp/systemd-private-b65c78a7bb6f44ebb9e6e633041dfc23-chronyd.service-
ftUsbo/tmp
/tmp/systemd-private-b65c78a7bb6f44ebb9e6e633041dfc23-php-fpm.service-
7aJVHF/tmp
/tmp/systemd-private-b65c78a7bb6f44ebb9e6e633041dfc23-httpd.service-nY0hup/tmp
```

Es sind verschiedene **temporäre Ordner** und öffentlich Dateien zu sehen. Hier sind keine Auffälligkeiten zu entdecken.

Die zu großzügigen Dateiberechtigungen müssen entfernt werden:

- Die Passwortdatei muss nicht ausführbar sein, nur root sollte sie lesen und schreiben dürfen
- notarootshell sollte nicht über **setuid** verfügen
- database\_dispatcher.php sollte nicht über **setgid** verfügen.

```
# chmod u-x,g-x,o-rwx /var/www/html/web-passwords
# chmod u-s /usr/bin/notarootshell
# chmod g-s /var/www/html/database_dispatcher.php
```

**Hinweis**: Im Praxis-Alltag sollten die auffälligen Schadskripte notarootshell und database\_dispatcher.php umgehend entfernt werden!

# Lab 03: ServerTokens anpassen

- 1. Login auf node1
- 2. mod\_security aktivieren
- 3. ServerTokens anpassen und überprüfen

#### Vorgehensweise

Login auf node1 und aktuelle Token auslesen:

```
$ curl -I http://localhost
...
Server: Apache/2.4.37 (rocky) OpenSSL/1.1.1k
```

**Hinweis**: Auf dem System kommen Apache 2.4.37 und OpenSSL 1.1.1k zum Einsatz. Diese Informationen stehen auch Angreifenden zur Verfügung.

mod\_security installieren:

```
# dnf install -y mod_security
```

Konfigurationsdatei (/etc/httpd/conf.d/serversignature.conf) erstellen, um Versionshinweise zu Verschleiern:

```
<IfModule security2_module>
SecRuleEngine on
ServerTokens Full
SecServerSignature "Pinkepank Server (13.37-foobar)"
</IfModule>
```

**Hinweis**: Weitere Informationen finden sich in der <u>offiziellen Apache-Dokumentation</u> (<u>https://httpd.apache.org/docs/2.4/mod/core.html#serversignature</u>).

Berechtigungen anpassen und Konfiguration neu einlesen

```
# chown root: /etc/httpd/conf.d/serversignature.conf
# chmod 0644 $_
# systemctl reload httpd
```

ServerToken erneut auslesen:

```
$ curl -I http://localhost
...
Server: Pinkepank Server (13.37-foobar)
```

Hinweis: Die Verionsinformationen wurden verschleiert.

Fingerprinting via nmap dürfte fehlschlagen:

```
$ nmap -sV -p T:80 localhost
Starting Nmap 7.70 ( https://nmap.org ) at 2022-09-27 11:30 UTC
...
Nmap scan report for localhost (127.0.0.1)
Host is up (0.000088s latency).
PORT STATE SERVICE VERSION
80/tcp open http Pinkepank Server (13.37-foobar)
1 service unrecognized despite returning data. If you know the service/version,
please submit the following fingerprint at https://nmap.org/cgi-bin/submit.cgi?
new-service :
...
```

# Lab 04: AIDE verwenden

- 1. Login auf node1 und node2
- 2. AIDE installieren und konfigurieren
- 3. Änderung verursachen

#### Vorgehensweise

#### node1

Login auf node1 und Installation von AIDE:

# dnf install aide

Datenbank initialisieren:

```
# aide --init
...
AIDE initialized database at /var/lib/aide/aide.db.new.gz
Number of entries: 102205
```

# mv /var/lib/aide/aide.db.new.gz /var/lib/aide/aide.db.gz

Überprüfung ausführen:

```
# aide --check
AIDE found NO differences between database and filesystem. Looks okay!!
```

Änderungen vornehmen:

```
# touch /usr/bin/hackertool
# echo "i bims 1 datei" > /usr/lib64/libsus.so.6
```

Überprüfung erneut ausführen:

```
# aide --check
Summary:
 Total number of entries:
                     102208
 Added entries:
                       3
 Removed entries:
                       0
 Changed entries:
                       0
Added entries:
f++++++++++++++: /root/.bash history
f++++++++++++++: /usr/bin/hackertool
f+++++++++++++++: /usr/lib64/libsus.so.6
```

Hinweis: Es wurden zwei neue Dateien angelegt.

Die Informationen sind auch im Protokoll zu sehen:

# less /var/log/aide/aide.log

#### node2

Login auf node2 und Installation von AIDE:

```
# apt-get install aide
```

Initialisieren der Datenbank - hier kommt gegenüber RPM-basierten Distributionen ein **anderes Kommando** zum Einsatz:

```
# aideinit
Running aide --init...
...
AIDE initialized database at /var/lib/aide/aide.db.new
Number of entries: 195543
# mv /var/lib/aide/aide.db.new /var/lib/aide/aide.db
```

Überprüfung ausführen:

# aide --config /etc/aide/aide.conf --check
AIDE found NO differences between database and filesystem. Looks okay!!

Änderungen vornehmen:

```
# touch /usr/bin/hackertool
# echo "i bims 1 datei" > /usr/lib64/libsus.so.6
```

Überprüfung erneut ausführen:

```
# aide --config /etc/aide/aide.conf --check
Summary:
 Total number of entries:
                         102208
 Added entries:
                          3
 Removed entries:
                          0
 Changed entries:
                          0
 _ _ _ _ _ _ _ _ _ _ _ _ _
             Added entries:
f++++++++++++++: /root/.bash history
f++++++++++++++: /usr/bin/hackertool
f++++++++++++++: /usr/lib64/libsus.so.6
```

Hinweis: Es wurden zwei neue Dateien angelegt.

# Lab 05: SELinux entdecken

- 1. Überprüfen des SELinux-Status
- 2. Anzeigen der Startkonfiguration
- 3. Anzeigen verschiedener Informationen
- Laufende Prozesse mit SELinux-Kontext mittels ps
- SELinux-Kontext des aktuellen Verzeichnisses

#### Vorgehensweise

Login auf node1 und Überprüfen ob SELinux aktiv ist:

```
$ getenforce
Enforcing
```

In der Datei /etc/sysconfig/selinux überprüfen, ob SELinux beim Booten aktiviert wird:

```
SELINUX=enforcing
SELINUXTYPE=targeted
```

Anzeigen laufender Prozesse mit SELinux-Kontext:

```
$ ps -Z
LABEL PID TTY TIME CMD
unconfined_u:unconfined_r:unconfined_t:s0-s0:c0.c1023 4451 pts/0 00:00:00 sudo
unconfined_u:unconfined_r:unconfined_t:s0-s0:c0.c1023 4453 pts/0 00:00:00 bash
unconfined_u:unconfined_r:unconfined_t:s0-s0:c0.c1023 6961 pts/0 00:00:00 ps
```

Anzeigen des aktuellen Ordners mit Datei-Kontext:

```
$ ll -Zd
drwx-----. 4 user user unconfined_u:object_r:user_home_dir_t:s0 143 Jul 25
17:20 .
```

# Lab 06: SELinux-Dateikontext überprüfen

- 1. Konfigurieren eines neuen DocumentRoot-Ordners für Apache
- 2. Überprüfen von Protokollen
- 3. Anpassen des Dateikontext
- 4. Überprüfen der Funktionalität

#### Vorgehensweise

Login auf node1 und Anpassen der Apache-Konfigurationsdatei, um das Startverzeichnis von /var/www/html nach /data zu verschieben:

# sed -i "s/\/var\/www\/html/\/data/g" /etc/httpd/conf.d/vhosts.conf

Startseite (/data/index.html) anlegen:

Hello World

Apache-Server neustarten und Zugriff testen:

```
# systemctl restart httpd
$ curl http://localhost
```

Hinweis: Es wird ein 403-Fehler (Forbidden) angezeiegt.

Überprüfen des Apache-Fehlerprotokolls:

```
# tail -f /var/log/httpd/error_log
...
[core:error] [pid 7429:tid 123425733433088] (13)Permission denied: [client
127.0.0.1:52520] AH00035: access to /index.html denied (filesystem path
'/data/index.html') because search permissions are missing on a component of
the path
```

Überprüfen, ob der Fehler mit temporär deaktiviertem SELinux auch auftritt:

```
# setenforce 0
# getenforce
Permissive
$ curl http://localhost
```

Hinweis: Die Webseite wird nun korrekt angezeigt.

SELinux unterbindet den Zugriff also aufgrund einer fehlerhaften Konfiguration.

Erneutes Aktivieren von SELinux:

```
# setenforce 1
# getenforce
Enforcing
```

Überprüfen des Datei-Kontexts:

```
unconfined_u:object_r:default_t:s0 /data/index.html
```

Der Ordner /data sowie dessen Inhalt müssen dem Typ httpd\_sys\_content\_t zugeordnet sein. Die Änderung kann wie folgt gesetzt und getestet werden:

# chcon -t httpd\_sys\_content\_t /data/index.html
\$ curl http://localhost

Hinweis: Die Webseite wird korrekt angezeigt.

Wenn SELinux Datei-Kontexte das nächste Mal überprüft und zurückgesetzt werden (*z.B. nach der Installation eines Policy-Updates*), geht diese Einstellung jedoch verloren:

```
# restorecon -Rv /data
Relabeled /data/index.html from unconfined_u:object_r:httpd_sys_content_t:s0 to
unconfined_u:object_r:default_t:s0
$ curl http://localhost
```

Hinweis: Die Webseite wird nicht angezeigt.

Damit die Änderung dauerthaft übernommen wird, wird der Dateikontext permanent geändert:

```
# semanage fcontext -a -t httpd_sys_content_t "/data(/.*)?"
# restorecon -Rv /data
Relabeled /data from unconfined_u:object_r:default_t:s0 to
unconfined_u:object_r:httpd_sys_content_t:s0
Relabeled /data/index.html from unconfined_u:object_r:default_t:s0 to
unconfined_u:object_r:httpd_sys_content_t:s0
```

Nun funktioniert die Webseite:

```
$ curl http://localhost
```

Als Vorbereitung für die nächste Aufgabe muss der DocumentRoot-Pfad wieder zurückgesetzt werden:

```
# sed -i "s/\/data/\/var\/www\/html/g" /etc/httpd/conf.d/vhosts.conf
# systemctl restart httpd
```

## Lab 07: SELinux-Booleans

- 1. Testen einer Web-Anwendung
- 2. Anzeigen gesetzter Booleans
- 3. Troubleshooting der Anwendung
- 4. Setzen eines Booleans

#### Vorgehensweise

Login auf node1 sowie Testen einer Web-Anwendung:

```
$ curl http://localhost/app.php
Permission denied (13)
```

**Hinweis**: Die Webseite kann auch unter der öffentlichen IP-Adresse erreicht werden, um lustige Katzenbilder zu sehen.

Der Zugriff funktioniert nicht - ein Blick in das Protokoll:

```
# audit2why -i /var/log/audit/audit.log
type=AVC msg=audit(1658844386.214:1618): avc: denied { name_connect } for
pid=14469 comm="php-fpm" dest=80 scontext=system_u:system_r:httpd_t:s0
tcontext=system_u:object_r:http_port_t:s0 tclass=tcp_socket permissive=0
    Was caused by:
    One of the following booleans was set incorrectly.
    Description:
    Allow httpd to can network connect
    # setsebool -P httpd_can_network_connect 1
...
```

Auslesen aktuell gesetzter SELinux-Booleans:

# getsebool -a | less

**Permanentes** Setzen eines Booleans:

# setsebool -P httpd\_can\_network\_connect on

Überprüfen des Booleans:

# getsebool httpd\_can\_network\_connect
httpd\_can\_network\_connect --> on

Aufrufen der Webseite:

```
$ curl http://localhost/app.php
External access possible
```

Hinweis: Die Anwendung funktioniert nun.

## Lab 08: SELinux-Ports verwalten

- 1. Konfigurieren eines neuen Netzwerkports für Apache
- 2. Überprüfen von Protokollen
- 3. Anpassen der Port-Konfiguration
- 4. Überprüfen der Funktionalität

#### Vorgehensweise

Login auf node1 und Anpassen der Apache-Konfiguration (/etc/httpd/conf/httpd.conf):

Listen 1337

Neustarten des Dienstes:

```
# systemctl restart httpd
Job for httpd.service failed because the control process exited with error
code.
See "systemctl status httpd.service" and "journalctl -xe" for details.
```

Anzeigen des Journals:

# systemctl status httpd
...
httpd[8729]: (13)Permission denied: AH00072: make\_sock: could not bind to
address [::]:1337
httpd[8729]: (13)Permission denied: AH00072: make\_sock: could not bind to
address 0.0.0.0:1337

Der Prozess darf nicht auf Port **1337** lauschen. Zeit, zu überprüfen, ob das Problem mit temporär deaktiviertem SELinux auf auftritt:

```
# setenforce 0
# getenforce
Permissive
# systemctl restart httpd
# curl http://localhost:1337
```

Hinweis: Der Dienst funktioniert.

SELinux unterdrückt hier aufgrund einer Fehlkonfiguration der Ports.

SELinux kann nun wieder aktiviert werden:

# setenforce 1
# getenforce
Enforcing

Auflisten der für httpd zulässigen Ports:

| <pre># semanage port -l grep ^http</pre> |     |                                     |
|------------------------------------------|-----|-------------------------------------|
| http_cache_port_t                        | tcp | 8080, 8118, 8123, 10001-10010       |
| http_cache_port_t                        | udp | 3130                                |
| http_port_t                              | tcp | 80, 81, 443, 488, 8008, 8009, 8443, |
| 9000                                     |     |                                     |

Der Typ http\_port\_t erlaubt eine Reihe von TCP-Ports für httpd - **1337** gehört jedoch nicht dazu. Diese Einstellung kann aber wie folgt vorgenommen werden:

```
# semanage port -a -t http_port_t -p tcp 1337
# semanage port -l|grep ^http
...
http_port_t tcp 1337, 80, 81, 443, 488, 8008, 8009,
8443, 9000
# systemctl restart httpd
$ curl http://localhost:1337
```

Hinweis: Der Aufruf funktioniert nun wie gewünscht.

## Lab 09: AppArmor entdecken

- 1. Überprüfen des AppArmor-Status
- 2. Anzeigen definierter AppArmor-Profile

#### Vorgehensweise

Login auf node2 und Überprüfen des AppArmor-Status:

```
# aa-enabled
# aa-status
apparmor module is loaded.
44 profiles are loaded.
24 profiles are in enforce mode.
    /usr/bin/man
    ...
20 profiles are in complain mode.
    /usr/bin/irssi
    ...
1 processes have profiles defined.
0 processes are in enforce mode.
0 processes are in complain mode.
1 processes are unconfined but have a profile defined.
    /usr/sbin/haveged (552)
```

Im Fehlerfall muss AppArmor erst noch gestartet werden:

# systemctl enable --now apparmor.service

Erkunden definierter Profile:

```
# ls /etc/apparmor.d
abstractions
disable
force-complain
local
sbin.dhclient
sbin.klogd
...
```

# Lab 10: AppArmor-Profil erstellen

- 1. Versetzen einer unbekannten Anwendung in den Enforce-Modus
- 2. Sichten von Fehlermeldungen
- 3. Erweitern des Profils
- 4. Testen der Anwendung

#### Vorgehensweise:

Login auf node2 sowie Starten der fragwürdigen Anwendung:

```
# sus
Successfully read file /home/user/.bashrc
Successfully read file /etc/profile
Successfully read file /var/run/crond.pid
```

Hinweis: Die Anwendung versucht verschiedene Dateien auszulesen.

```
# aa-autodep sus
Writing updated profile for /usr/local/bin/sus.
```

Dadurch wird die Datei /etc/apparmor.d/usr.local.bin.sus erstellt:

```
# Last Modified: Wed Jul 27 14:23:19 2022
#include <tunables/global>
/usr/local/bin/sus flags=(complain) {
    #include <abstractions/base>
    /usr/bin/env ix,
    /usr/local/bin/sus r,
```

Testweises Versetzen des Profils in Enforce-Modus:

```
# aa-enforce sus
Setting /usr/local/bin/sus to enforce mode.
# sus
/usr/bin/env: 'python3': Permission denied
```

Hinweis: Die Anwendung funktioniert nicht mehr.

Versetzen des Profils in Complain-Modus:

```
# aa-complain sus
Setting /usr/local/bin/sus to complain mode.
# sus
Successfully read file /home/user/.bashrc
Successfully read file /etc/profile
Successfully read file /var/run/crond.pid
```

**Hinweis**: Die Anwendung funktioniert wieder - erhält aber Zugriff auf Dateien, der verhindert werden soll.

Interaktives Erweitern des Profils:

```
# aa-logprof
Reading log entries from /var/log/syslog.
Updating AppArmor profiles in /etc/apparmor.d.
Profile: /usr/local/bin/sus
Execute: /usr/bin/python3.8
Severity: unknown
(I)nherit / (C)hild / (P)rofile / (N)amed / (U)nconfined / (X) ix On / (D)eny /
Abo(r)t / (F)inish
Complain-mode changes:
= Changed Local Profiles =
The following local profiles were changed. Would you like to save them?
 [1 - /usr/local/bin/sus]
(S)ave Changes / Save Selec(t)ed Profile / [(V)iew Changes] / View Changes b/w
(C)lean profiles / Abo(r)t
S
Writing updated profile for /usr/local/bin/sus.
```

Das Profil (/etc/apparmor.d/usr.local.bin.sus) sieht nun wie folgt aus:

```
# Last Modified: Wed Jul 27 14:28:17 2022
#include <tunables/global>
/usr/local/bin/sus {
    #include <abstractions/base>
    /usr/bin/env ix,
    /usr/bin/python3.8 mrix,
    /usr/local/bin/sus r,
}
```

Die Anwendung startet jedoch immer noch nicht, weswegen der letzte Schritt wiederholt werden muss. Alle Zugriffe zur Datei crond.pid sollen ignoriert werden:

```
# sus
Unable to read file /home/user/.bashrc
Unable to read file /etc/profile
Unable to read file /var/run/crond.pid
# aa-logprof
Reading log entries from /var/log/syslog.
Updating AppArmor profiles in /etc/apparmor.d.
```

```
Complain-mode changes:
Profile: /usr/local/bin/sus
Path:
         /usr/local/lib/python3.8/dist-packages/
New Mode: owner r
Severity: unknown
[1 - #include <abstractions/python>]
 2 - #include <abstractions/totem>
 3 - owner /usr/local/lib/python3.8/dist-packages/ r,
(A)llow / [(D)eny] / (I)gnore / (G)lob / Glob with (E)xtension / (N)ew /
Audi(t) / (O)wner permissions off / Abo(r)t / (F)inish
A
Adding #include <abstractions/python> to profile.
Profile: /usr/local/bin/sus
Path:
         /home/user/.bashrc
New Mode: r
Severity: 4
[1 - /home/*/.bashrc r,]
 2 - /home/user/.bashrc r,
(A)llow / [(D)eny] / (I)gnore / (G)lob / Glob with (E)xtension / (N)ew /
Audi(t) / Abo(r)t / (F)inish
Α
Adding /home/*/.bashrc r, to profile.
Profile: /usr/local/bin/sus
Path:
         /etc/profile
New Mode: owner r
Severity: 1
 1 - #include <abstractions/bash>
[2 - owner /etc/profile r,]
(A)llow / [(D)eny] / (I)gnore / (G)lob / Glob with (E)xtension / (N)ew /
Audi(t) / (0)wner permissions off / Abo(r)t / (F)inish
A
Adding owner /etc/profile r, to profile.
Profile: /usr/local/bin/sus
Path:
         /run/crond.pid
New Mode: owner r
Severity: unknown
[1 - owner /run/crond.pid r,]
(A)llow / [(D)eny] / (I)gnore / (G)lob / Glob with (E)xtension / (N)ew /
Audi(t) / (0)wner permissions off / Abo(r)t / (F)inish
I
```

```
Profile: /usr/local/bin/sus
Path:
         /run/crond.pid
New Mode: owner r
Severity: unknown
 [1 - owner /run/crond.pid r,]
(A)llow / [(D)eny] / (I)gnore / (G)lob / Glob with (E)xtension / (N)ew /
Audi(t) / (O)wner permissions off / Abo(r)t / (F)inish
IT.
= Changed Local Profiles =
The following local profiles were changed. Would you like to save them?
 [1 - /usr/local/bin/sus]
(S)ave Changes / Save Selec(t)ed Profile / [(V)iew Changes] / View Changes b/w
(C)lean profiles / Abo(r)t
S
Writing updated profile for /usr/local/bin/sus.
```

Die Anwendung kann nun die ersten beiden Dateien auslesen, aber nicht die crond.pid-Datei:

# sus
Successfully read file /home/user/.bashrc
Successfully read file /etc/profile
Unable to read file /var/run/crond.pid

Das finale Profil (/etc/apparmor.d/usr.local.bin.sus) sieht wie folgt aus:

```
# Last Modified: Wed Jul 27 15:37:25 2022
#include <tunables/global>
/usr/local/bin/sus {
    #include <abstractions/base>
    #include <abstractions/python>
    /home/*/.bashrc r,
    /usr/bin/env ix,
    /usr/bin/python3.8 mrix,
    /usr/local/bin/sus r,
    owner /etc/profile r,
```

# Lab 11: AppArmor verwalten

- 1. Geladene Profile überprüfen
- 2. Profil entladen
- 3. Profil im Complain-Modus laden
- 4. AppArmor stoppen und starten

#### Vorgehensweise

Login auf node2 sowie Überprüfen der geladenen Profile:

# aa-status
apparmor module is loaded.
45 profiles are loaded.
25 profiles are in enforce mode.
 /usr/local/bin/sus
 ...

Entfernen des Moduls für das sus-Kommando:

```
# ln -s /etc/apparmor.d/profile.name /etc/apparmor.d/disable/
# apparmor_parser -R /etc/apparmor.d/usr.local.bin.sus
# aa-status
apparmor module is loaded.
44 profiles are loaded.
24 profiles are in enforce mode.
```

Laden eines Moduls in den Complain-Modus:

```
# rm /etc/apparmor.d/disable/usr.local.bin.sus
# apparmor_parser -C /etc/apparmor.d/usr.local.bin.sus
# aa-status
apparmor module is loaded.
45 profiles are loaded.
24 profiles are in enforce mode.
...
21 profiles are in complain mode.
/usr/local/bin/sus
...
```

Stoppen der AppArmor-Dienste:

```
# systemctl stop apparmor.service
# aa-status
apparmor module is loaded.
45 profiles are loaded.
24 profiles are in enforce mode.
...
```

Hinweis: Das Stoppen des Dienstes reicht nicht aus.

Entladen aller geladener AppArmor-Profile:

```
# aa-teardown
Unloading AppArmor profiles
# aa-status
apparmor module is loaded.
0 profiles are loaded.
0 profiles are in enforce mode.
0 profiles are in complain mode.
0 processes have profiles defined.
0 processes are in enforce mode.
0 processes are in complain mode.
0 processes are in complain mode.
0 processes are in complain mode.
0 processes are unconfined but have a profile defined.
```

Erneutes Laden aller Profile:

```
# systemctl start apparmor.service
# aa-status
apparmor module is loaded.
45 profiles are loaded.
25 profiles are in enforce mode.
...
```

# Lab 12: OpenVAS Host-Audit

- 1. Überprüfen des Katalog-Status
- 2. Definition von optionalen Zugangsdaten
- 3. Definition zweier Ziele
- 4. Erstellen und Ausführen von Scans
- 5. Anzeigen des Reports

#### Vorgehensweise

Anmelden an der OpenVAS-Benutzeroberfläche als admin.

#### Katalog-Status überprüfen

OpenVAS abonniert verschiedene Online-Kataloge mit Sicherheitshinweisen. Diese müssen **aktuell** sein, damit das Auditieren funktioniert.

- Administration -> Feed-Status
  - die verschiedenen Inhalte müssen den Status Aktuell vorweisen

# Feed-Status

| Тур       | Inhalte              | Ursprung                       | Version       | Status  |
|-----------|----------------------|--------------------------------|---------------|---------|
| NVT       | VTs                  | Greenbone Community<br>Feed    | 20240318T0555 | Aktuell |
| SCAP      | CVES CPES            | Greenbone SCAP Data Feed       | 20240318T0500 | Aktuell |
| CERT      | CERT-Bund-Advisories | Greenbone CERT Data Feed       | 20240318T0617 | Aktuell |
| GVMD_DATA | Richtlinien          | Greenbone Data Objects<br>Feed | 20240318T0506 | Aktuell |

#### Zugangsdaten hinterlegen

- Konfiguration -> Anmeldedaten
- Neue Anmeldedaten
  - Name: Lab
  - **Typ**: Benutzername + Passwort
  - Benutzername: root
  - **Passwort**: *siehe Handout*
  - Speichern

| Neue Anmeldedaten                   |                          | × |
|-------------------------------------|--------------------------|---|
| Name                                | Lab                      |   |
| Kommentar                           |                          |   |
| Тур                                 | Benutzername + Passwor ▼ |   |
| Unsichere<br>Verwendung<br>zulassen | 🔿 Ja 🧿 Nein              |   |
| Auto-Generieren                     | 🔾 Ja 🧿 Nein              |   |
| Benutzername                        | root                     |   |
| Passwort                            |                          |   |
|                                     |                          |   |
| Abbrechen                           | Speiche                  | m |

#### Ziele erstellen

- Konfiguration -> Ziele
- Neues Ziel
  - **Name**: Lab-Hosts
  - Hosts: Manuell -> 192.168.56.20,192.168.56.30
  - **Portliste**: All IANA assigned TCP
  - Speichern
- Neues Ziel
  - Name: Lab-Hosts via SSH
  - Hosts: Manuell -> 192.168.56.20,192.168.56.30

- **Portliste**: All IANA assigned TCP
- Anmeldedaten für authentifizierte Prüfungen
  - **SSH** -> Lab
- Speichern

| Namo                                                             | I ah-Hoete                                      |
|------------------------------------------------------------------|-------------------------------------------------|
| Name                                                             | Lab-Hosts                                       |
| Kommentar                                                        |                                                 |
|                                                                  | Manuell 192.168.56.20,192.168.56.30             |
| Hosts                                                            | O Aus Datei Durchsuchen Keine Datei ausgewählt. |
| Hosts                                                            | Manuell                                         |
| ausschließen                                                     | O Aus Datei Durchsuchen Keine Datei ausgewählt. |
| Erlaube das<br>gleichzeitige<br>Scannen über<br>verschiedene IPs | Is O Nein                                       |
| Portliste                                                        | All IANA assigned TCP ▼                         |
| Erreichbarkeitstest                                              | Scan-Konfiguration-Stand ▼                      |
| • ····· • I de de terre d'in es                                  |                                                 |
| Anmeidedaten fur a<br>SSH                                        | Lab Vauf Port 22                                |
| 0011                                                             | G) Berechtiaungen erweitern ▼ Γ*                |

#### Scans durchführen

- Scans -> Aufgaben
- Neue Aufgabe
  - Name: (Extern) Lab
  - Scan-Ziele: Lab-Hosts
  - Zeitplan: einmalig
  - Speichern
- Neue Aufgabe
  - Name: (SSH) Lab
  - Scan-Ziele: Lab-Hosts via SSH
  - Zeitplan: einmalig
  - Speichern

| Neue Aufgabe                          | ×                                                                                                    |
|---------------------------------------|----------------------------------------------------------------------------------------------------|
| Name                                  | (Extern) Lab                                                                                                    |
| Kommentar                             |                                                                                                    |
| Scan-Ziele                            | Lab-Hosts                                                                                                    |
| Benachrichtigunger                    |                                                                                                    |
| Zeitplan                              | 🔻 Kinmalig 📑                                                                                                    |
| Ergebnisse zu<br>Assets<br>hinzufügen | ● Ja ○ Nein                                                                                                    |
| Übersteuerungen<br>anwenden           | Ia ○ Nein                                                                                                    |
| Min. QdE                              | 70 * %                                                                                                    |
| Änderbare<br>Aufgabe                  | 🔿 Ja 💿 Nein                                                                                                    |
| Berichte<br>automatisch<br>löschen    | <ul> <li>Berichte nicht automatisch löschen</li> <li>Älteste Berichte automatisch löschen, aber neuesten Bericht behalten</li> </ul> |
| Scanner                               | OpenVAS Default V                                                                                                    |
| Abbrechen                             | Speichern                                                                                                    |

Die Scans tauchen anschließend in der Übersicht auf. Mit einem Klick auf **Start** unterhalb **Aktionen** wird der Scan gestartet - der Status ändert sich hierdurch zu **Angefragt**.

#### Anzeigen der Reports

Nach Abschluss des Scans können die Ergebnisse mit einem Klick auf den Zeitstempel unterhalb von **Letzter Bericht** angezeigt werden:

| Security Ar                                   | n <b>e</b><br>ssistant     |                    |                    |                            |                              |                     |                |                   |                              |                              |                   | සි                                     |
|-----------------------------------------------|----------------------------|--------------------|--------------------|----------------------------|------------------------------|---------------------|----------------|-------------------|------------------------------|------------------------------|-------------------|----------------------------------------|
| Dashboards                                    |                            | Scans              |                    | Assets                     | R                            | esilience           |                | Sicherheitsinfos  | Konf                         | figuration                   | Administration    | Hilfe                                  |
| 0 🛛 🖕 🗐 🕅                                     | @★®?≀ ₹                    | L⊳                 |                    |                            |                              |                     | Filte          | r                 |                              |                              | ¢Χ                | ১৩৫ - ▼                                |
| Bericht:                                      | Mo., 18. Mä                | rz 2024            | 12:09              | UTC Abgeschlossen          |                              |                     | ID: 2d61f8fe-3 | 94-4558-9e09-dbd2 | 2bd3b9775 Erstellt: P        | Mo., 18. März 2024 12:09 UTC | Geändert: Mo., 11 | 8. März 2024 12:24 UTC Besitzer: admir |
| Informationen                                 | Ergebnisse<br>(30 von 348) | Hosts<br>(2 von 2) | Ports<br>(2 von 3) | Anwendungen<br>(47 von 47) | Betriebssysteme<br>(2 von 2) | CVEs<br>(23 von 23) | Geschlos       | ssene CVEs        | TLS-Zertifikate<br>(0 von 0) | Fehlermeldungen<br>(1 von 1) | Benutzer-T        | ags                                    |
|                                               |                            |                    |                    |                            |                              |                     |                |                   |                              |                              |                   | <] <] 1 - 30 von 30 [> [>]             |
| Schwachstelle                                 |                            |                    |                    |                            | *                            | Schweregrad         | OdE            | Host              |                              | Ort                          |                   | Erstellt                               |
|                                               |                            |                    |                    |                            |                              | <b>j</b>            |                | IP                |                              | Name                         |                   |                                        |
| SSH Brute Force Logi                          | ns With Default C          | redentials         | Reporting          |                            | 4                            | 9.8 (Hoch)          | 95 %           | 192.168.56.30     |                              | 22/te                        | ср.               | Mo., 18. März 2024 12:21 UTC           |
| SSH Brute Force Logi                          | ns With Default C          | redentials         | Reporting          |                            | 4                            | 9.8 (Hoch)          | 95 %           | 192.168.56.20     |                              | 22/te                        | ср.               | Mo., 18. März 2024 12:23 UTC           |
| Ubuntu: Security Adv                          | isory (USN-6626-1          | )                  |                    |                            | <u>.</u>                     | 8.1 (Hoch)          | 97 %           | 192.168.56.30     |                              | pack                         | age               | Mo., 18. März 2024 12:21 UTC           |
| Ubuntu: Security Adv                          | isory (USN-6655-1          | )                  |                    |                            | <u>.</u>                     | 7.8 (Hoch)          | 97 %           | 192.168.56.30     |                              | pack                         | age               | Mo., 18. März 2024 12:21 UTC           |
| Ubuntu: Security Adv                          | isory (USN-6609-1          | )                  |                    |                            | <u>.</u>                     | 7.8 (Hoch)          | 97 %           | 192.168.56.30     |                              | pack                         | age               | Mo., 18. März 2024 12:21 UTC           |
| Ubuntu: Security Adv                          | isory (USN-6686-1          | )                  |                    |                            | <u>.</u>                     | 7.8 (Hoch)          | 97 %           | 192.168.56.30     |                              | pack                         | age               | Mo., 18. März 2024 12:21 UTC           |
| Ubuntu: Security Adv                          | isory (USN-6653-1          | )                  |                    |                            | <u>.</u>                     | 7.8 (Hoch)          | 97 %           | 192.168.56.30     |                              | pack                         | age               | Mo., 18. März 2024 12:21 UTC           |
| Ubuntu: Security Adv                          | isory (USN-6581-1          | )                  |                    |                            | <b>£</b>                     | 7.8 (Hoch)          | 97 %           | 192.168.56.30     |                              | pack                         | age               | Mo., 18. März 2024 12:21 UTC           |
| Ubuntu: Security Adv                          | isory (USN-6658-1          | )                  |                    |                            | ٢                            | 7.5 (Hoch)          | 97 %           | 192.168.56.30     |                              | pack                         | age               | Mo., 18. März 2024 12:21 UTC           |
| Ubuntu: Security Adv                          | isory (USN-6673-1          | )                  |                    |                            | ٢                            | 7.5 (Hoch)          | 97 %           | 192.168.56.30     |                              | pack                         | age               | Mo., 18. März 2024 12:21 UTC           |
| Ubuntu: Security Adv                          | isory (USN-6541-2          | 2)                 |                    |                            | <u>.</u>                     | 7.5 (Hoch)          | 97 %           | 192.168.56.30     |                              | pack                         | age               | Mo., 18. März 2024 12:21 UTC           |
| Ubuntu: Security Adv                          | isory (USN-6694-1          | )                  |                    |                            | <u>.</u>                     | 7.5 (Hoch)          | 97 %           | 192.168.56.30     |                              | pack                         | age               | Mo., 18. März 2024 12:21 UTC           |
| Ubuntu: Security Adv                          | isory (USN-6593-1          | )                  |                    |                            | <u>.</u>                     | 7.5 (Hoch)          | 97 %           | 192.168.56.30     |                              | pack                         | age               | Mo., 18. März 2024 12:21 UTC           |
| Ubuntu: Security Adv                          | isory (USN-6566-1          | )                  |                    |                            | <b>£</b>                     | 7.3 (Hoch)          | 97 %           | 192.168.56.30     |                              | pack                         | age               | Mo., 18. März 2024 12:21 UTC           |
| Ubuntu: Security Adv                          | isory (USN-6666-1          | )                  |                    |                            | <b>?</b>                     | 7.3 (Hoch)          | 97 %           | 192.168.56.30     |                              | pack                         | age               | Mo., 18. März 2024 12:21 UTC           |
| Ubuntu: Security Adv                          | isory (USN-6565-1          | )                  |                    |                            | ÷.                           | 7.0 (Hoch)          | 97 %           | 192.168.56.30     |                              | pack                         | age               | Mo., 18. März 2024 12:21 UTC           |
| Ubuntu: Security Adv                          | isory (USN-6622-1          | )                  |                    |                            | ÷                            | 6.5 (Mittel)        | 97 %           | 192.168.56.30     |                              | pack                         | age               | Mo., 18. März 2024 12:21 UTC           |
| Ubuntu: Security Adv                          | isory (USN-6640-1          | )                  |                    |                            | ٩                            | 5.5 (Mittel)        | 97 %           | 192.168.56.30     |                              | pack                         | age               | Mo., 18. März 2024 12:21 UTC           |
| Ubuntu: Security Adv                          | isory (USN-6588-1          | )                  |                    |                            | ÷.                           | 5.5 (Mittel)        | 97 %           | 192.168.56.30     |                              | pack                         | age               | Mo., 18. März 2024 12:21 UTC           |
| Ubuntu: Security Adv                          | isory (USN-6575-1          | )                  |                    |                            | ٩                            | 5.4 (Mittel)        | 97 %           | 192.168.56.30     |                              | pack                         | age               | Mo., 18. März 2024 12:21 UTC           |
| Ubuntu: Security Adv                          | isory (USN-6592-1          | )                  |                    |                            | ٩                            | 5.3 (Mittel)        | 97 %           | 192.168.56.30     |                              | pack                         | age               | Mo., 18. März 2024 12:21 UTC           |
| Weak Key Exchange (                           | KEX) Algorithm(s)          | Supported          | (SSH)              |                            | 41                           | 5.3 (Mittel)        | 80 %           | 192.168.56.20     |                              | 22/to                        | сp                | Mo., 18. März 2024 12:12 UTC           |
| Ubuntu: Security Adv                          | isory (USN-6663-1          | )                  |                    |                            | <u>.</u>                     | 5.0 (Mittel)        | 97 %           | 192.168.56.30     |                              | pack                         | age               | Mo., 18. März 2024 12:21 UTC           |
| Ubuntu: Security Adv                          | isory (USN-6664-1          | )                  |                    |                            | ٩                            | 5.0 (Mittel)        | 97 %           | 192.168.56.30     |                              | pack                         | age               | Mo., 18. März 2024 12:21 UTC           |
| Missing Linux Kernel<br>vulnerability (INCEPT | mitigations for 'S<br>ION) | peculative         | Return Sta         | ck Overflow (SRSO)' har    | dware 🔮                      | 4.7 (Mittel)        | 80 %           | 192.168.56.20     |                              | gene                         | eral/tcp          | Mo., 18. März 2024 12:13 UTC           |
| Weak Encryption Algo                          | orithm(s) Support          | ed (SSH)           |                    |                            | 4                            | 4.3 (Mittel)        | 80 %           | 192.168.56.20     |                              | 22/te                        | ср.               | Mo., 18. März 2024 12:12 UTC           |
| TCP Timestamps Info                           | rmation Disclosu           | re                 |                    |                            | 44                           | 2.6 (Niedrig)       | 80 %           | 192.168.56.30     |                              | gene                         | eral/tcp          | Mo., 18. März 2024 12:10 UTC           |
| TCP Timestamps Info                           | rmation Disclosu           | re                 |                    |                            | 41                           | 2.6 (Niedrig)       | 80 %           | 192.168.56.20     |                              | gene                         | eral/tcp          | Mo., 18. März 2024 12:12 UTC           |
| Weak MAC Algorithm                            | (s) Supported (SSI         | H)                 |                    |                            | 4                            | 2.6 (Niedrig)       | 80 %           | 192.168.56.30     |                              | 22/te                        | :p                | Mo., 18. März 2024 12:11 UTC           |
| ICMD Timestama Des                            | ly Information Di          | sclosure           |                    |                            | 44                           | 2.1 (Niedrig)       | 80 %           | 192.168.56.20     |                              | gene                         | eral/icmp         | Mo. 18. März 2024 12:13 UTC            |

Hinweis: Der Scan mit SSH-Zugriff ist detaillierter.

Einige der Findings lassen sich schon mit der Installation von **Sicherheitsaktualisierungen** beheben:

| Datum 🔻                         | Status                   | Aufgabe                 | Schweregrad                      | Hoch               | Mittel  | Niedrig | Log        | Falsch-Positiv   | Aktionen        |
|---------------------------------|--------------------------|-------------------------|----------------------------------|--------------------|---------|---------|------------|------------------|-----------------|
| Mo., 18. März<br>2024 13:56 UTC | Abgeschlossen            | (SSH) Lab               | 9.8 (Hoch)                       | 2                  | 4       | 4       | 81         | 0                | $\Delta 	imes$  |
| Mo., 18. März<br>2024 12:09 UTC | Abgeschlossen            | (SSH) Lab               | 9.8 (Hoch)                       | 16                 | 10      | 4       | 71         | 0                | $\Delta \times$ |
|                                 |                          |                         |                                  |                    |         |         | Auf Seiter | ninhalt anwender | V SX            |
| Angewandter Filter: app         | ly_overrides=0 min_qod=7 | 0 task_id=e5d7e07f-e168 | 4e6f-91e1-129872b16ee1 sort-reve | rse=date rows=10 f | irst=1) |         | Aurociter  | <  <  1 - 2      | von 2           |

# Lab 13: fail2ban einsetzen

- 1. SSH-Jail auf node1 konfigurieren
- 2. SSH-Verbindungsversuche mit fehlerhaftem Passwort vornehmen
- 3. Aktivität von fail2ban verfolgen
- 4. IP-Adresse entsperren

### Vorgehensweise

Login auf node1 über controller:

\$ ssh user@controller
controller\$ ssh node1

Jail für sshd unter /etc/fail2ban/jail.d/10-sshd.conf konfigurieren:

[sshd] enabled = true bantime = 1h maxretry = 3

fail2ban starten:

# systemctl enable --now fail2ban

Jail-Status überprüfen:

```
# fail2ban-client status
Status
|- Number of jail: 1
`- Jail list: sshd
```

Gebannte IP-Adressen überprüfen:

# fail2ban-client get sshd banned
[]

fail2ban-Log anzeigen:

# tail -f /var/log/fail2ban.log

Drei Loginversuche über zweiten SSH-Client und falsche Zugangsdaten vornehmen:

```
$ ssh user@<IP-Adresse>
user@<IP-Adresse>'s password:
Permission denied, please try again.
...
```

Im fail2ban-Log sollten die Anmeldungen und die Sperre zu sehen sein:

```
2022-07-21 10:17:11,946 fail2ban.filter [6889]: INFO [sshd] Found

10.0.2.2 - 2022-07-21 10:17:11

2022-07-21 10:18:13,445 fail2ban.filter [6889]: INFO [sshd] Found

10.0.2.2 - 2022-07-21 10:18:13

2022-07-21 10:18:17,446 fail2ban.filter [6889]: INFO [sshd] Found

10.0.2.2 - 2022-07-21 10:18:16

2022-07-21 10:18:18,176 fail2ban.actions [6889]: NOTICE [sshd] Ban

10.0.2.2
```

Ein Login ist nun nicht mehr möglich:

\$ ssh user@<IP-Adresse>
kex\_exchange\_identification: read: Connection reset by peer
Connection reset by <IP-Adresse> port 2200

Sperre überprüfen und aufheben:

```
# fail2ban-client get sshd banned
['10.0.2.2']
# fail2ban-client set sshd unbanip 10.0.2.2
1
# fail2ban-client get sshd banned
[]
```

Logins sind nun wieder möglich:

```
$ ssh user@<IP-Adresse>
user@<IP-Adresse>'s password:
Last failed login: Thu Jul 21 10:18:20 UTC 2022 from 10.0.2.2 on ssh:notty
There were 3 failed login attempts since the last successful login.
Last login: Thu Jul 21 10:10:14 2022 from 192.168.56.10
[user@0-node1 ~]$
```

# Lab 14: Anwenden von Dev-Sec

- 1. Herunterladen der DevSec Linux Security Baseline
- 2. Analysieren des Systems via InSpec
- 3. Anwenden eines Ansible Playbooks zur automatischen Härtung
- 4. Erneutes Analysieren des Systems

#### Vorgehensweise

Herunterladen der Baseline:

\$ git clone https://github.com/dev-sec/linux-baseline.git

Analysieren von node1:

\$ inspec exec linux-baseline -t ssh://user@node1 --sudo -i ~/.ssh/id\_rsa

Hinweis: Es werden zahlreiche unsichere Konfiugrationen erkannt.

Definieren der benötigten Ansible-Inhalte in der Datei requirements.yml:

```
---
collections:
- name: devsec.hardening
version: 7.8.0
```

Herunterladen der Inhalte:

```
$ ansible-galaxy collection install -r requirements.yml
```

Erstellen eines Ansible-Playbooks - hardening.yml:

Ausführen des Playbooks:

Erneutes Analysieren von node1:

\$ inspec exec linux-baseline -t ssh://user@node1 --sudo -i ~/.ssh/id\_rsa

Hinweis: Es werden bedeutend weniger unsichere Konfiugrationen erkannt.

# Lab 15: Erstellen eines InSpec-Profils

- Erstellen eines InSpec-Profils

   überprüfen, dass ein SSH-Server auf TCP-Port 22 lauscht
   überprüfen, dass das Paket nano installiert ist
- 2. Checken des Nodes

#### Vorgehensweise

Erstellen der Ordnerstruktur:

```
$ mkdir -p mycompany-baseline/controls
$ cd mycompany-baseline
```

Erstellen der Datei inspec.yml:

--name: mycompany-baseline
title: MyCompany Security Baseline
maintainer: Paula Pinkepank
copyright: MyCompany LTD
copyright\_email: ppinkepank@example.com
license: Apache-2.0
summary: Test suite for best practice MyCompany hardening
inspec\_version: '>= 4.6.3'
version: 1.0.0
supports:
 - os-family: linux

Erstellen der Datei controls/mycompany\_spec.rb:

```
control 'app-01' do
  impact 1.0
  title 'SSH server running'
  desc 'Ensure that the SSH server is listening'
  describe port(22) do
    it { should be listening }
  end
end
control 'app-02' do
  impact 1.0
  title 'Editor installed'
  desc 'Ensure that an editor is installed'
  describe package('nano') do
    it { should be installed }
  end
end
```